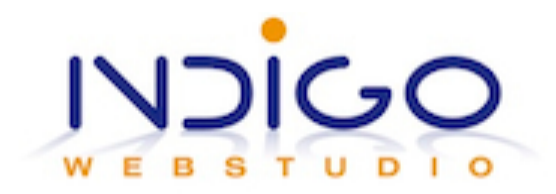

## Van wordpress.com naar wordpress.org

## Overnemen data

Ga in je wordpress.com blog naar Dashboard en kies menu Extra -> Exporteren Klik Exporteren ('Create an XML file etc etc) Kies 'Gehele inhoud' en dan 'Exportbestand downloaden' Opslaan op je computer, heb je later nodig voor import in je nieuwe wordpress.org

## Installatie WordPress op hosting

Deze beschrijving is gebaseerd op een DirectAdmin control panel, mocht je cPanel hebben of Plesk, en er niet uitkomen, raadpleeg dan je webhost.

Inloggen op DirectAdmin Scroll wat naar beneden, tot je 'Webapplications' ziet staan, als het goed is zie je WordPress daar tussen staan Klik op het WordPress icoon en in het volgende scherm 'Install this application' Kies je domein (waarschijnlijk is het gesuggereerde domein goed) Directory: leeg laten Version: niet veranderen Language: kies je voorkeurstaal Scroll verder naar settings Administrator username: kies iets anders dan admin (bv je eigen voornaam of bedrijfsnaam) en kies een eigen wachtwoord Vul je website titel in Enable multi-site: nee Klik Install Klaar ©

## Importeren data

Login in je nieuwe WordPress dashboard. Ga naar Extra -> Importeren Kies de onderste – WordPress Je krijgt nu een popup scherm waarin je een plugin wordt voorgeschoteld Kun je vertrouwen -> Klik op Nu installeren Daarna 'Plugin activeren en importeren uitvoeren' Kies nu het bestand dat je eerder op je computer hebt opgeslagen en dan 'Bestand uploaden en importeren' Er wordt nu gevraagd aan welke auteur de blogberichten moeten worden gekoppeld

- $\rightarrow$  kies 'assign posts to an existing user' en select jezelf
- ➔ Vink 'Download and import file attachments aan En klik 'submit'

Als het goed is gaat dit proces lopen en eindigt met een seintje dat de import is voltooid.

Instructie september 2012, geschreven door Petra Blankwaard Vragen of opmerkingen? Stuur een e-mail naar petra@indigowebstudio.nl